## How to eRegister for CGT - Customer

- Log into <u>ROS</u>.
- On the My Services page, click on "Manage Tax Registrations" under "Other Services".

| MyEnquines                               | Drivers & Passengers with Disabilities | Mobile Access                  |
|------------------------------------------|----------------------------------------|--------------------------------|
| Manage Tax Clearance                     | eRepayment Claims                      | Receipts Tracker               |
| Verify Tax Clearance                     |                                        | Download Pre-populated Returns |
|                                          | VRT Certificate of Conformity          |                                |
| Manage Reporting Obligations             | VRT EU Leased Vehicle - Leasee         | Secure Upload/Download Service |
|                                          |                                        | VAT MOSS                       |
| Manage Tax Registrations                 | Letter Ct Tax Residence                |                                |
| Charities and Sports Bodies eApplication |                                        | Manage LPT / HC arrears        |
| rust Register Functions.                 |                                        | Transfer Property              |
|                                          |                                        |                                |

• Beside Capital Gains Tax (CGT), click on "Register".

If you see "Ceased", this means that you were previously registered. You should still have access to Capital Gains Clearance - there is no need to re-register.

|                                                                                                    | Registration Options                                   |            |
|----------------------------------------------------------------------------------------------------|--------------------------------------------------------|------------|
| Manage Your Tax<br>Registrations and Agent<br>Links<br>Wotes:<br>You may add multiple<br>requests to 'Your Requests'<br>area.<br>You will be brought back to<br>this screen after completing<br>each request form.<br>Items in the 'Your Requests'<br>area will not be processed<br>until the 'Submit' process is<br>completed. | Capital Gains Tax - CGT<br>Status: Not Registered      | Register > |
|                                                                                                    | Value Added Tax - VAT<br>Status: Not Registered        | Regeter >  |
|                                                                                                    | Employer (PAYE/PRSI)<br>Status: Not Registered         | Register > |
|                                                                                                    | Corporation Tax - cr<br>Status: Not Registered         | Fiegater > |
|                                                                                                    | Relevant Contracts Tax - RCT<br>Status: Not Registered | Register 🔊 |
|                                                                                                    | Environmental Levy - ELEV<br>Status: Not Registered    | Hegister > |
|                                                                                                    | Diesel Rebate Scheme - DRs<br>Status: Not Registered   | Register > |

• Enter the CGT registration date and click on "Add to Your Requests".

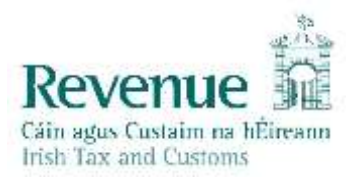

| CGT Registration                 |            |                        |
|----------------------------------|------------|------------------------|
| * Denotes a required field       | -          |                        |
| Registration Date (DD/MM/YYYY) * | 25/06/2020 |                        |
| X Cancel                         |            | Add To Your Requests 🔰 |

- You will now see the new CGT registration added to "Your Requests" on the right.
- Click on "Submit".

| Mercego Yolds Tay<br>Regentrations and Agent<br>Lone.<br>Notasi<br>You will be based Hiaks. In Ringanetti.<br>You will be based Hiaks. In Ringanetti.<br>You will be based Hiaks. In Ringanetti.<br>You will be based Hiaks. In Ringanetti.<br>You will be based Hiaks. In Ringanetti.<br>You will be based Hiaks. In Ringanetti.<br>You will be based Hiaks. In Ringanetti.<br>You will be based Hiaks. In Ringanetti.<br>You will be based Hiaks. In Ringanetti.<br>Status. Root Registrated<br>Employer (PAYE/PRSI)<br>Status. Root Registrated<br>Relevant Contracts Tax . BCT<br>Bithus. Root Registrated<br>Relevant Contracts Tax . BCT<br>Bithus. Root Registrated<br>Environmental Lovy . ELEV<br>Bithus. Root Registrated                                                                                                    | Monope You Taxi<br>Registrations and Agent<br>Laws<br>Notessi<br>You may add mailips<br>majoriti to Your Requests<br>area<br>You will be beneght task to<br>this scates after competing<br>such respect hem<br>Remum with not processes<br>with the "Subert" processes<br>with the "Subert" processes<br>with the "Subert" processes<br>completee | Registration Options                                  |            | Your Requests (1)                                                                |
|----------------------------------------------------------------------------------------------------|----------------------------------------------------------------------------------------------------|-------------------------------------------------------|------------|----------------------------------------------------------------------------------|
| Water     Value Added Tax - var     ISpan       Operation in Your Respective     ISpan     ISpan       Value Added Tax - var     ISpan       Status Not Respective     ISpan       In south Addem (Porcessing)     Inspan       Batter In Your Respective     Inspan       Employer (PAYE/PRSI)     Inspan       Status Not Respective     Inspan       Batter In Your Respective     Inspan       Batter In Your Respective     Inspan       Batter In Your Respective     Inspan       Batter In Your Respective     Inspan       Batter In Your Respective     Inspan       Batter In Your Respective     Inspan       Batter In Your Respective     Inspan       Batter In Your Respective     Inspan       Batter In Your Respective     Inspan       Batter In Your Respective     Inspan       Batter In Your Respective     Inspan       Batter Inspan     Inspan       Batter Inspan     Inspan       Batter Inspan     Inspan       Batter Inspan     Inspan       Batter Inspan     Inspan       Batter Inspan     Inspan       Batter Inspan     Inspan       Batter Inspan     Inspan       Batter Inspan     Inspan       Batter Inspan     Inspan                                                                                                    |                                                                                                    | Capital Gains Tax -cor<br>Iteles In Register          | поня >     | Register                                                                         |
| Corporation Tax - CT     State: Not Regetiment     Corporation Tax - CT     State: Not Regetiment     Corporation Tax - CT     State: Not Regetiment     Relevant Contracts Tax - BCT     State: Not Regetiment     Relevant Contracts Tax - BCT     State: Not Regetiment     Relevant Contracts Tax - BCT     State: Not Regetiment                                                                                                    |                                                                                                    | Value Added Tax - var<br>thinks hot Registered        | ingeter >  | Edd Catcal                                                                       |
| International Corporation Tax - cr Report State - Cr Report - Cr Report - Cr R |                                                                                                    | Employer (PAYE/PRSI)<br>Status for Registered         | inauter >  |                                                                                  |
| Peperter  Peperter Peperter Peperter  Peperter Peperter Peper  |                                                                                                    | Corporation Tax .cr<br>Status for Registered          | Reporter 3 |                                                                                  |
| Environmental Levy ELEV Repaired                                                                                                    |                                                                                                    | Relevant Contracts Tax - BCT<br>String Not Registered | Register > |                                                                                  |
|                                                                                                    |                                                                                                    | Environmental Levy . ELEV<br>Ituna: Not Regeneral     | 8086>      |                                                                                  |
| Diesel Rebate Scheme .ons Roads > You need to satirit the repaint in<br>tuna. Not Repained                                                                                                    |                                                                                                    | Diesel Rebate Scheme . Dris                           | ingatu 🗲   | You need to superif they request in order for the<br>transaction to be protected |

• Click on "Sign & Submit".

| eRegistration                       |            |                          |
|-------------------------------------|------------|--------------------------|
| Summary                             |            |                          |
| Capital Gains Tax Registration (New | )          |                          |
| Registration Date                   | 29/05/2020 |                          |
|                                     |            | C Back Segn and Sobret > |

• Enter your password and click on "Sign & Submit".

| Once your transaction has b | een successfully tra  | nsmitted you will be p | rovided with a notice number for |
|-----------------------------|-----------------------|------------------------|----------------------------------|
| папрасион. Неазе кеер а т   | HOLE OF THIS NUMBER N | er your records.       |                                  |
| Sign & Submit               | ]                     |                        |                                  |
| Certificate                 | -                     |                        | O Help                           |
| Enter Password              | *******               | •                      |                                  |
|                             |                       | Sign & Submit          | Back                             |
|                             |                       | 0%                     |                                  |

| You will receive a ROS | S Acknowledger | ment with an | eRegistration | summary. |
|------------------------|----------------|--------------|---------------|----------|
|                        |                |              |               |          |

| ROS Acknowledgement                                                                                                    |         |          |  |  |  |  |
|----------------------------------------------------------------------------------------------------|---------|----------|--|--|--|--|
| You have just transmitted an Online Registration Return which has been received by ROS.                                                                                                    |         |          |  |  |  |  |
| You can access a copy of this transaction through your ROS Inbox by clicking on the Revenue Record tab above.<br>A Receipt will be sent to your ROS Inbox as soon as this transaction has been processed by Revenue.<br>To file another Return click on the My Services tab. |         |          |  |  |  |  |
| Please use the Notice Number below in any future correspondence or inquiry relating to this transaction.           Notice Number         58711846865                                                                                                    |         |          |  |  |  |  |
| eRegistration summary:                                                                                                    |         |          |  |  |  |  |
| Action                                                                                                    | Status  | Comments |  |  |  |  |
| Register CGT                                                                                                    | Success |          |  |  |  |  |
| To return to My Services page click the OK button OK                                                                                                    |         |          |  |  |  |  |

You will also receive a registration confirmation to your ROS Inbox (on the Revenue Record tab in ROS).

| an agus Canada na Minnan<br>Mi Tao ani Canana | MY SERVICES       | REVENUE RECO                           | RD PROFILE                                  | WORK IN PROGRESS                                | ADMIN SERVICES          | 1                            |                       | •                |
|-----------------------------------------------|-------------------|----------------------------------------|---------------------------------------------|-------------------------------------------------|-------------------------|------------------------------|-----------------------|------------------|
| in                                            | box Messages O    | i.                                     |                                             |                                                 |                         |                              |                       |                  |
| inbox:                                        | Some              | documents open m<br>app flevApp or the | a popup window. Clic<br>Microsoft Edge brow | h <u>have</u> for matructions to enable<br>ser. | i popups for RD&. Pleas | e note that documents cannot | the sponod if you are | using Hevenust's |
| Information Services                          | Search            | n archived periods                     | catly. To new all items                     | tick include Archine in the Si                  | with By' option.        |                              |                       |                  |
| 🚈 Prijewski                                   | Tax Tyr<br>*denot | es a required field                    | * Seed                                      | Uccament Typ                                    | er                      | 👻 🗹 Include Archine          | Cl, Search            | Between Marce 10 |
| The Ford to S Repairments                     |                   |                                        |                                             |                                                 |                         |                              |                       |                  |
| Charges & Payments                            | -                 | Notice No. 2                           | Contrainer Barre a                          | Begn/Tinder Ba/Doc B                            | a Tax Type Dely Rep.    | Other all Document Type a    | Period began a        | Insert Date of   |
| 12 Contraint                                  | 0.0               | R settinants                           |                                             |                                                 |                         | Tax Roomstration             | R.A.                  | 15455.2020       |
| [2] Repairably Databa                         |                   |                                        |                                             |                                                 |                         | Barnaritan Patita            | 1.00                  |                  |
| 2 Nore Submitted on RO                        |                   | ······································ |                                             |                                                 |                         | Registr                      | MIN.                  | 34642000         |

Once completed, it may take up to 3 working days for the registration to reflect in ROS.